### Touch technology

When you use the SMART Board<sup>™</sup> interactive flat panel or interactive whiteboard, you can perform touch and multitouch gestures on the interactive surface to control software applications.

#### SMART Board 8000 series interactive flat panel

Two people can work together anywhere on the interactive surface.

#### SMART Board 800 series interactive whiteboard

Two people can work together anywhere on the interactive surface.

### Using touch gestures

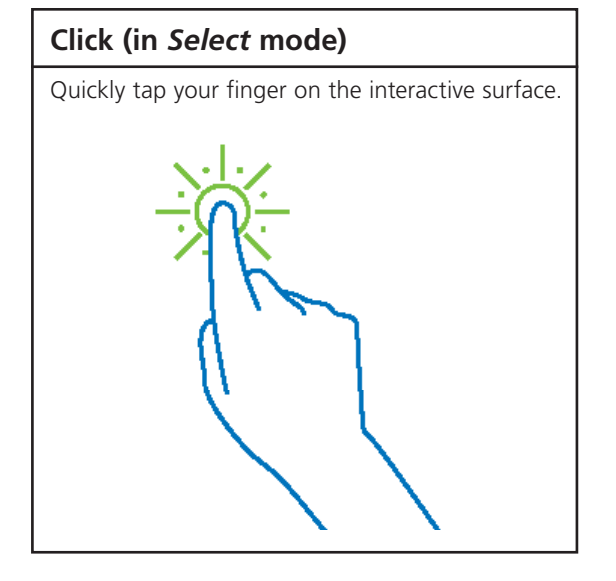

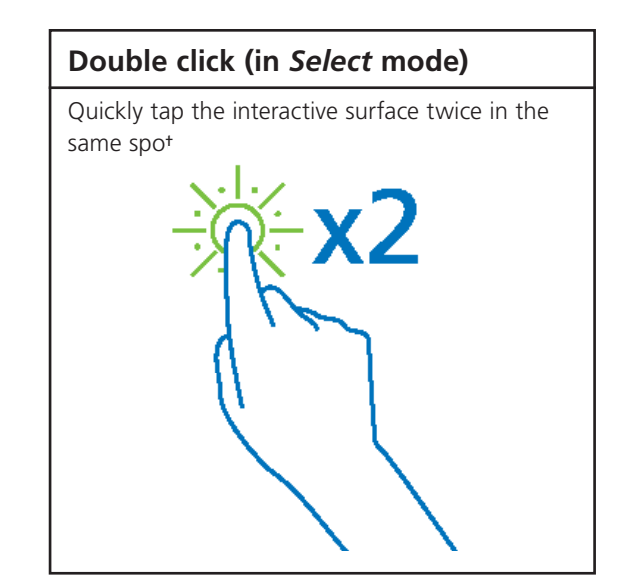

MAK/

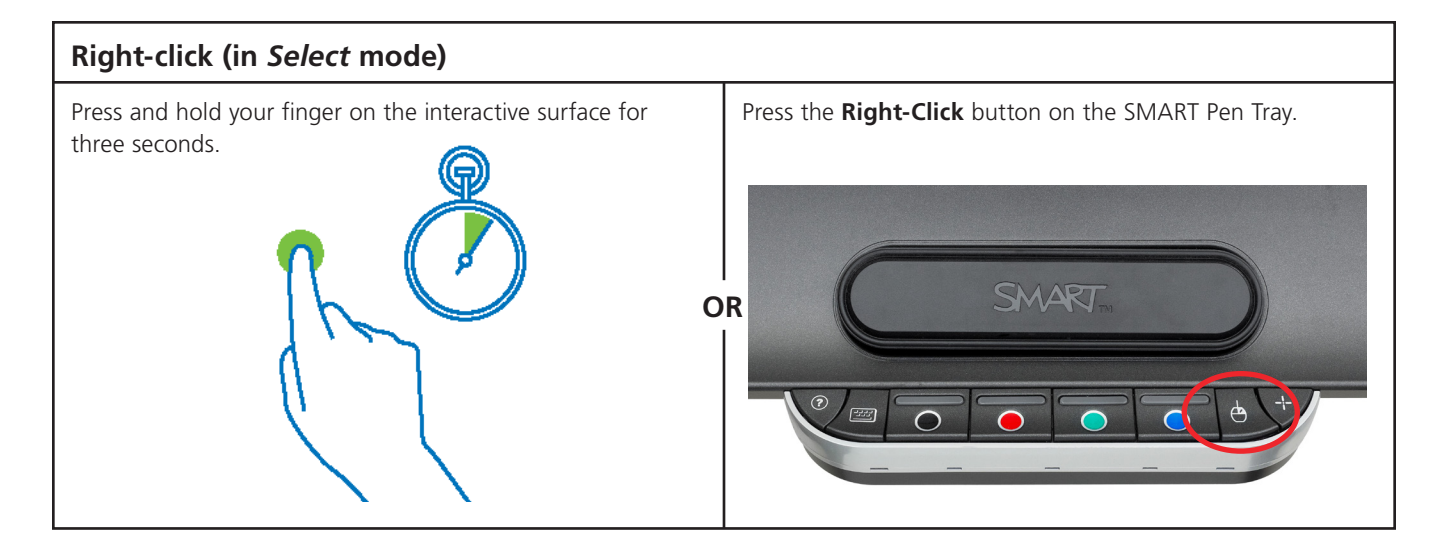

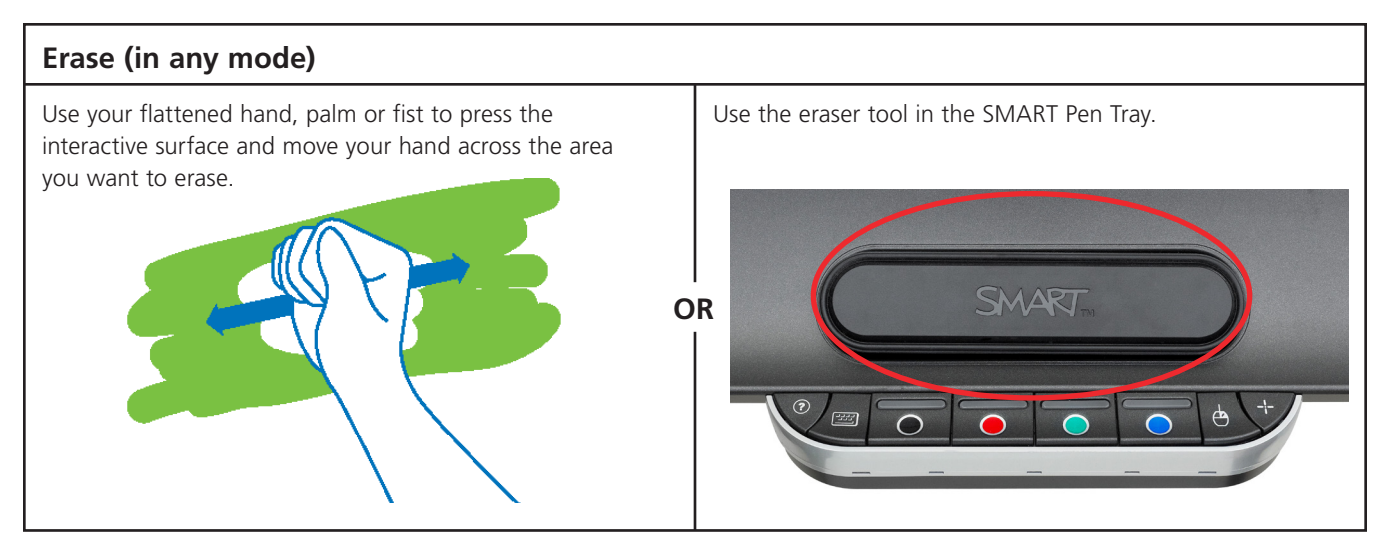

SMART

### Using multitouch gestures

#### To enable gestures

- 1. Open the system's Control Panel and select SMART Board.
- 2. Press SMART Hardware Settings.
- 3. From the dropdown menu, select Mouse and Gesture Settings from the list.
- 4. Select Enable Multi-Touch Gestures.
- 5. If you haven't done so already, select Multitouch Mode.
- 6. Press OK to close the Control Panel.

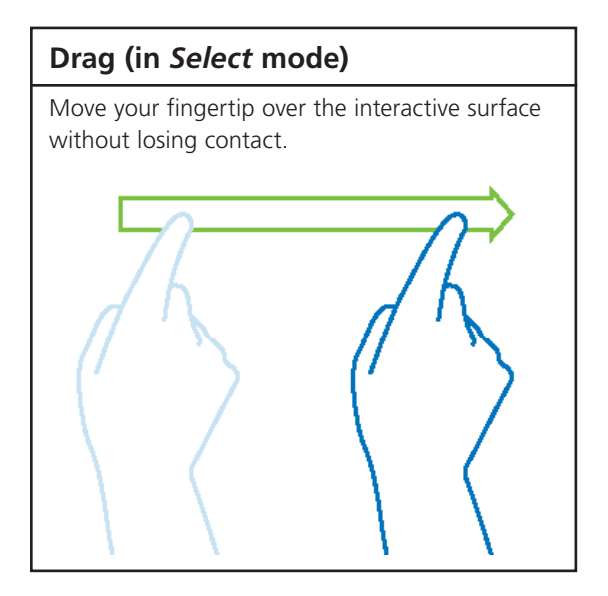

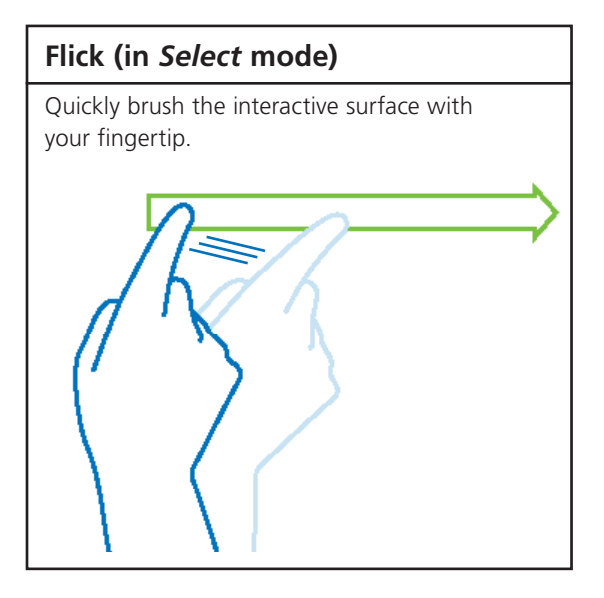

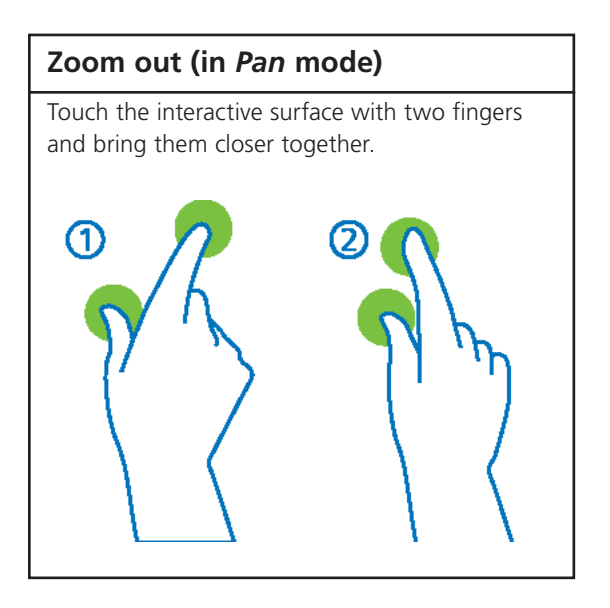

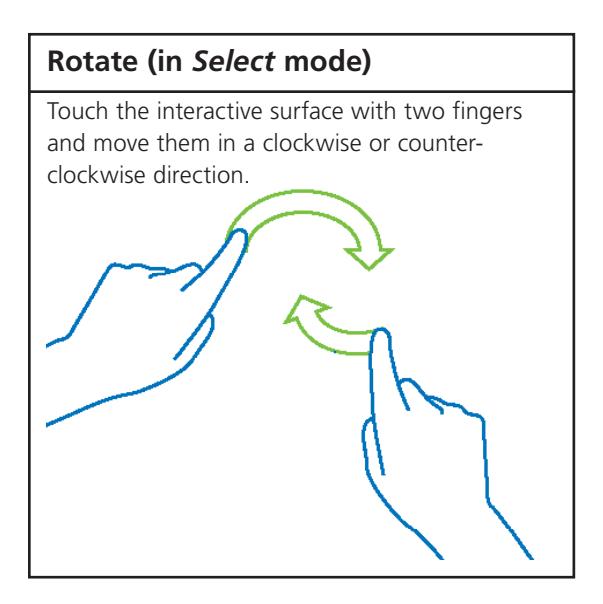

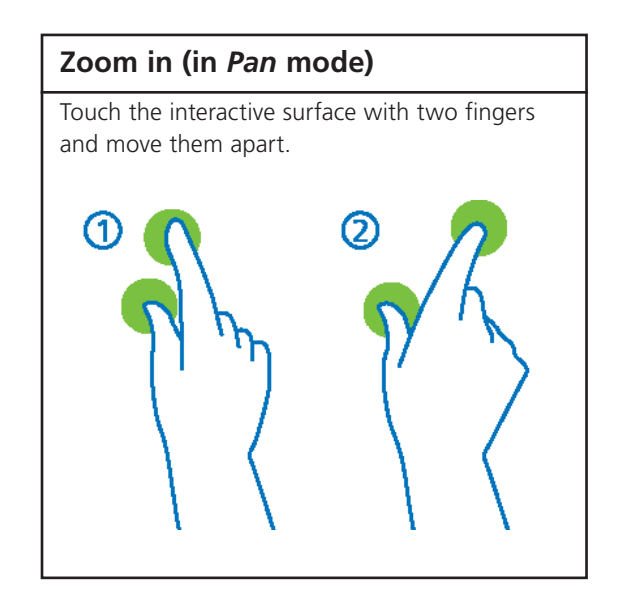